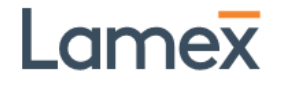

### AGH-MH-PD-BK 手控器说明书

#### 系统功能描述 1. 常规显示功能 高度显示画面包含高度数字,厘米显示,手控器锁提示 67.8 。当升降桌到达上下限位的时候会出现图示 1 72.6 不 100 提醒 2.M键功能 ♡ - - -短按一秒记忆当前位置,在高于 90cm 与低于 90cm 区域可分别记录 按下 M 键 (右侧侧键),出现 一个记忆位置 ♥67.8 . 屏幕分别显示 1/2,达到记忆位置 1 可用上拨两次拨片实现,达到记忆位置 2 可用下拨两 次拨片实现。 长按 5 秒后进入主菜单(5 秒过程有图示提醒 $(\cdot \bullet \cdot)$ ).进入后显示久坐提醒界 按下 M 键 出现 上下拨动拨片实现翻页,按下 M 键进入对应子菜单,无操作约 5 秒或在返回界面按下 M 键退回至高 度显示。 3. 久坐提醒键功能 ₩28 ₾

按下久坐提醒键(左侧侧键),可以开启/关闭久坐提醒,开启后会设置久坐提醒计时界面 <sup>④ 20</sup> <sup>mb</sup>,菜单中可 设置久坐提醒时间,若未设置久坐提醒时间,默认开启久坐提醒时间为 30min。若久坐提醒开启,升降的过程中会 显示高度,停止升降 3s 后则显示久坐提醒计时界面。

4. 久坐提醒功能

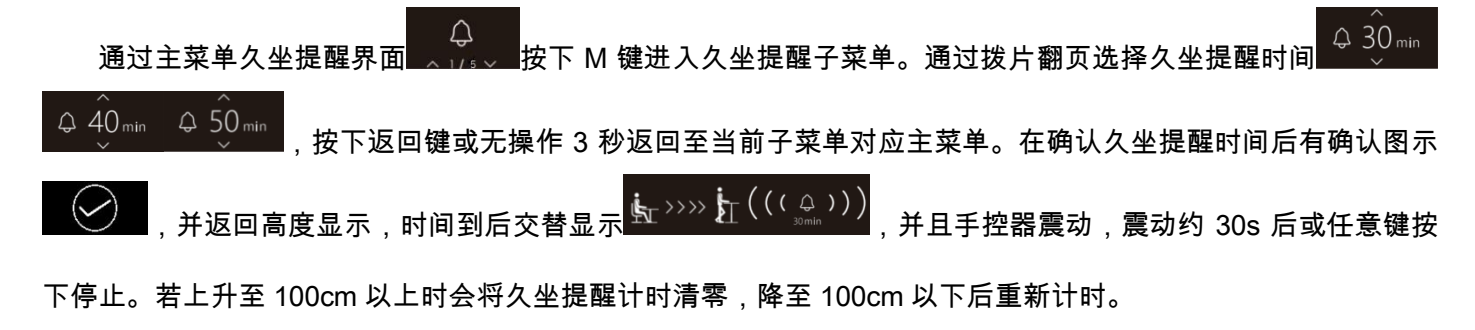

5. 手控器锁功能

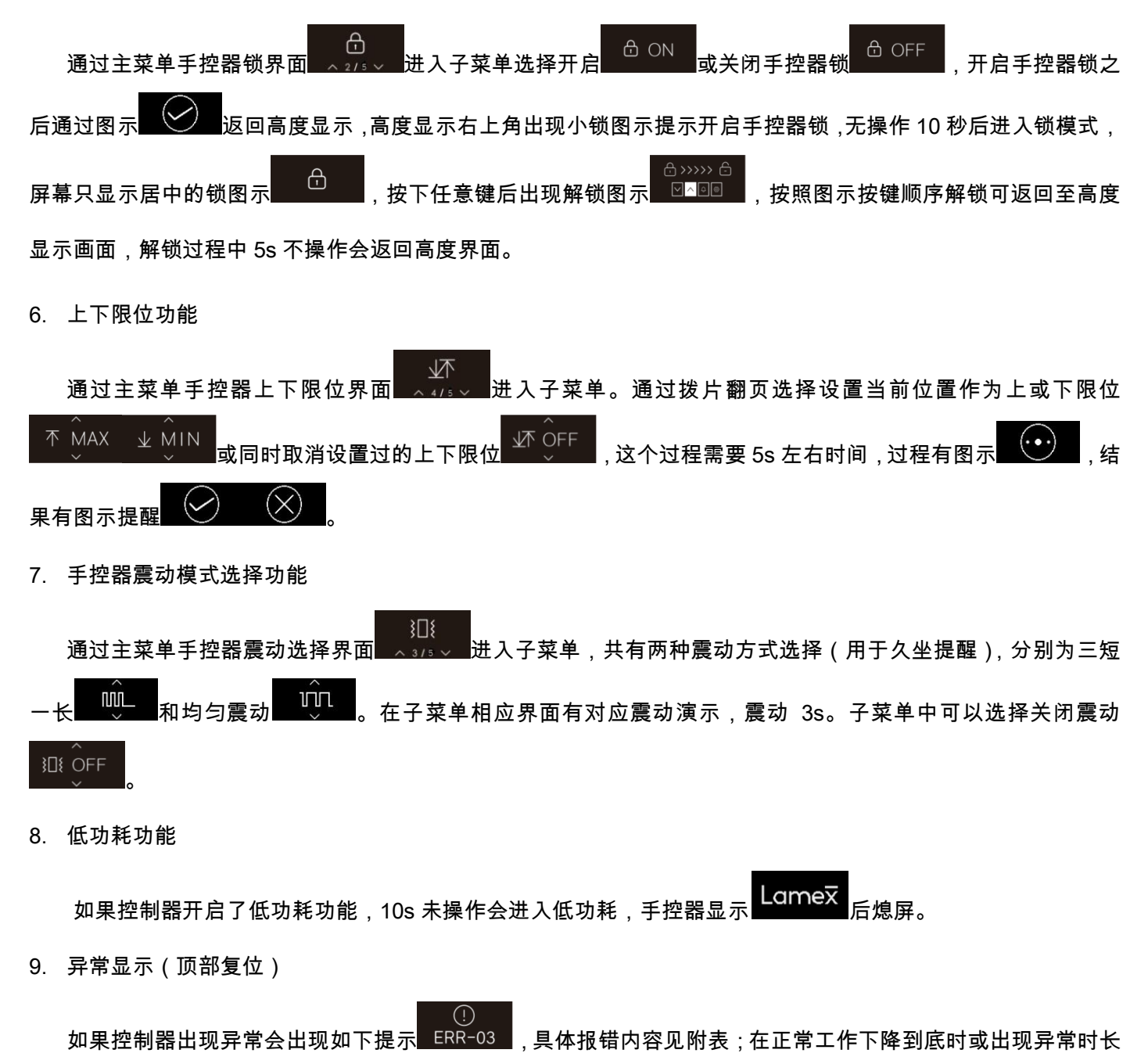

₩
₩
₩
₩
₩
₩
₩
₩
₩
₩
₩
₩
₩
₩
₩
₩
₩
₩
₩
₩
₩
₩
₩
₩
₩
₩
₩
₩
₩
₩
₩
₩
₩
₩
₩
₩
₩
₩
₩
₩
₩
₩
₩
₩
₩
₩
₩
₩
₩
₩
₩
₩
₩
₩
₩
₩
₩
₩
₩
₩
₩
₩
₩
₩
₩
₩
₩
₩
₩
₩
₩
₩
₩
₩
₩
₩
₩
₩
₩
₩
₩
₩
₩
₩
₩
₩
₩
₩
₩
₩
₩
₩
₩
₩
₩
₩
₩
₩
₩
₩
₩
₩
₩
₩
₩
₩
₩

如需了解更多,请联系我们:

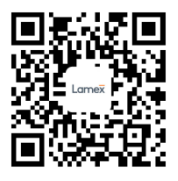

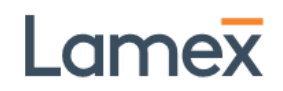

#### 附表:《控制器异常显示描述》

| 异常代码 | 异常说明           |
|------|----------------|
| E01  | M1 过流保护        |
| E02  | M2 过流保护        |
| E03  | M3 过流保护        |
| E04  | M4 过流保护        |
| E05  | M5 过流保护        |
| E06  | M6 过流保护        |
| E07  | M1 霍尔异常        |
| E08  | M2 霍尔异常        |
| E09  | M3 霍尔异常        |
| E10  | M4 霍尔异常        |
| E11  | M5 霍尔异常        |
| E12  | M6 霍尔异常        |
| E13  | 控制器 A 和 B 通讯中断 |
| H01  | 过热保护/工作制保护     |

### **User Manual**

### AGH-MH-PD-BK

#### , System function description

1. Display function

The handset includes height digital display, inch cm display, and handset lock prompt 67.8  $\pm$  . When the standing desk reaches the upper and lower limits, an icon reminder 1 will appear  $\frac{7100}{100}$   $\frac{1}{200}$ .

2. M key function

Press the M key (right side key),  $2^{---}$  appears, short press for one second to memorize the current position, a memory position can be recorded in the area higher than 90cm and lower than 90cm  $2^{---}$ , the screen displays 1/2 respectively, and the memory position 1 is available It can be realized by dialing the handset twice, and reaching the memory position 2 can be realized by dialing the handset twice.

Press the M key press and hold for 5 seconds to enter the main menu (there is an icon reminder during 5 seconds ), after entering, the sedentary reminder interface , is displayed, flip the handset up and down to turn the page, press the M key to enter Corresponding to the sub-menu, do not operate for about 5 seconds or press the M key in the return interface to return to the height display.

3. Sedentary reminder key function

Press the sedentary reminder button (left side button) to turn on/off the sedentary reminder. After turning on it,

the sedentary reminder timer interface will be set 28 . The sedentary reminder time can be set in the menu. If the sedentary reminder time is not set, it will be turned on by default The sedentary reminder time is 30 minutes. If the sedentary reminder is turned on, the height will be displayed when the desk is raised and lowered, and the sedentary reminder timing interface will be displayed after 3 seconds of stopping the raising and lowering.

4. Sedentary reminder function

In the sedentary reminder interface of the main menu  $\frac{1}{2}$ , press the M key to enter the submenu. Select the sedentary reminder time by dialing the hand control  $\frac{1}{2}$ , and press the return key or no operation for 3 seconds to return to the main menu. After confirming the sedentary reminder time, there will be a confirmation icon, and it will return to the altitude display. When the time is up,  $\underbrace{1}$ ,  $\underbrace{1}$ , \\1,  $\underbrace{1}$ ,  $\underbrace{1}$ ,  $\underbrace{$ 

falls below 100cm.

5. Handset lock function

🗄 ON enter the hand control lock sub-menu and choose to turn on In the main menu or off A OFF the hand control lock. After opening the hand control lock, return to the height display through the icon A small lock icon appears in the upper right corner of the height display to prompt to open the hand control lock, no operation After 10 seconds, enter the lock mode, the screen will only display the centered lock Ð Press any key and the unlock icon will appear . Unlock according to the order of the keys icon to return to the height display screen. During the unlocking process, if you do not operate for 5 seconds, it will return to the lock interface. 6. Upper and lower limit function  $\overline{\mathbb{A}}$ 

Enter the on-line limit submenu in the main menu 4/5. By turning the page of the hand control, you can choose to set the current position as the upper or lower limit 4/5 or cancel the upper and lower limits at the same time 4/5. This process takes about 5s. The process is shown in Figure and the result is shown as a reminder 6.

7. Vibration mode selection function

Enter the vibration selection sub-menu in the main menu interface

options (used for sedentary reminders), namely three short and one long

There is a corresponding vibration demonstration in the corresponding interface of the submenu (for three

ΠП

seconds). You can choose to turn off vibration in the submenu

8. Low power consumption function

If the control box has enabled the low power consumption function, the handset will enter a low power consumption state if it is not operated for 10 seconds. The handset will display Lamex and then the screen will be turned off. Press any key to wake up the hand controller. When the hand controller wakes up, it will display first.

9. Error display

If the control box fails, the following prompts , will appear. See the list for the specific error content; when the normal operation drops to the end or when an abnormality occurs, the hand controller will be pressed

for 5 seconds and then enter the reset state. The following prompt experience appears, the error number and

RESET will flash, and the flashing frequency is faster when dialing the handset.

For more information, please contact us :

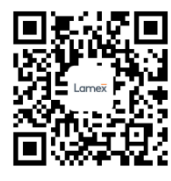

Schedule : 《Description of controller abnormal display》

| Exception code | Exception Description                            |
|----------------|--------------------------------------------------|
| E01            | M1 Overcurrent protection                        |
| E02            | M2 Overcurrent protection                        |
| E03            | M3 Overcurrent protection                        |
| E04            | M4 Overcurrent protection                        |
| E05            | M5 Overcurrent protection                        |
| E06            | M6 Overcurrent protection                        |
| E07            | M1 Hall anomaly                                  |
| E08            | M2 Hall anomaly                                  |
| E09            | M3 Hall anomaly                                  |
| E10            | M4 Hall anomaly                                  |
| E11            | M5 Hall anomaly                                  |
| E12            | M6 Hall anomaly                                  |
| E13            | Controller A and B communication is interrupted  |
| H01            | Overheating protection/working system protection |